# SEMAGA - Toma de muestras en mataderos

# Tabla de contenido

| SEMAGA - Toma de muestras en mataderos                | 1  |
|-------------------------------------------------------|----|
| 1. Cambios en la toma de muestras                     | 1  |
| Numeración de las muestras                            | 1  |
| Cambios en el flujo de proceso de las reses en Semaga | 2  |
| 2. Carga de muestras                                  | 3  |
| Fichero de datos                                      | 3  |
| Proceso de carga de fichero                           | 4  |
| Errores y advertencias en la importación              | 6  |
| Reses en Pendientes de Resultado                      | 8  |
| 3. Envío de muestras                                  | 9  |
| 4. Generación de listado de reses EEB                 | 10 |

## 1. Cambios en la toma de muestras

La realización de la toma de muestras de EEB en los mataderos implica cambios tanto en el flujo de procesos de las reses en SEMAGA como en la codificación de las muestras.

#### Numeración de las muestras

Al ser el matadero quien envía las muestras al laboratorio es necesario que éstas estén codificadas de manera que en al laboratorio no le lleguen números de muestra duplicados. Para ello cada matadero codificará las muestras en los botes que se envían al laboratorio siguiendo el siguiente formato:

#### AAMMNNNNN

AA: Año de la muestra

MM: Código de muestra del matadero, cada matadero ha de usar el código que se indica en la tabla anexa.

NNNNN: Número de muestra. Se reinicia al empezar el año.

| PROVINCIA | MATADERO                                            | CODIGO | EJEMPLO DE<br>MUESTRA    |
|-----------|-----------------------------------------------------|--------|--------------------------|
| со        | CARNICAS VISTA ALEGRE                               | 34     | 12 <mark>34</mark> 00001 |
| со        | MATADERO FRIGRORIFICO DE MONTELLOS                  | 01     | 12 <mark>01</mark> 00001 |
| LU        | NOVAFRIGSA                                          | 04     | 12 <mark>04</mark> 00001 |
| LU        | INDUSTRIAS CARNICAS DAPENA, S.L INCADA              | 06     | 12 <mark>06</mark> 00001 |
| LU        | FRIGORIFICOS DEL LEA – FRILEA                       | 23     | 12 <mark>23</mark> 00001 |
| LU        | MATADERO FRIGORIFICO DE LEMOS – MAFRILEMOS          | 08     | 12 <mark>08</mark> 00001 |
| LU        | FRIGORIFICOS LUGO, S.A FRILUSA                      | 69     | 12 <mark>69</mark> 00001 |
| OU        | AYUNTAMIENTO DE ORENSE                              | 10     | 12 <mark>10</mark> 00001 |
| OU        | MANCOMUNIDADE DOS CONCELLOS DO RIBEIRO-CARNES VIANA | 05     | 12 <mark>05</mark> 00001 |
| PO        | MATADERO GENERAL FRIGORIFICO BAIXO MIÑO             | 16     | 12 <mark>16</mark> 00001 |
| PO        | MATADERO DE BANDEIRA                                | 24     | 12 <mark>24</mark> 00001 |
| PO        | COCARGA - A ESTRADA                                 | 13     | 12 <mark>13</mark> 00001 |

Ejemplos:

- Las muestras de 2012 se codificarán como
  - Montellos (01): 12<u>01</u>00001, 12<u>01</u>00002, 12<u>01</u>00003, etc...
  - Vista Alegre (34): 12<u>34</u>00001, 12<u>34</u>00002, 12<u>34</u>00003, etc...
- Las muestras de 2013:
  - Montellos: 130100001, 130100002, 130100003, etc...
    - Vista Alegre: 133400001, 1323400002, 133400003, etc...

Si el matadero no está incluido en esta lista debe ponerse en contacto con el servicio veterinario oficial para que le indique que código debe usar.

### Cambios en el flujo de proceso de las reses en Semaga

El procesamiento de las reses de EEB en Semaga ahora será de la siguiente manera:

- 1. El matadero hace una toma de muestra de cada cabeza y le asigna un número de muestra: 120100001, 120100002, 120100003,...
- 2. Una vez finalizada la toma de muestras el matadero le entrega al SVO un fichero de datos que contiene la muestra asignada a cada crotal.
- 3. El SVO carga dicho fichero en SEMAGA de la misma forma que hace con el fichero de datos de registro de las reses. Esta carga puede hacerse aunque no esté finalizada la inspección postmortem en el sistema.
- 4. El sistema procesa y verifica la validez del archivo notificando posibles errores o advertencias antes de guardar los datos del fichero. Si todo está correcto el SVO acepta la asignación de muestras y se guardan en el sistema.
- 5. El SVO genera la hoja de muestras (antigua hoja de cabezas).
- 6. A partir de ahí el funcionamiento es como hasta ahora:
  - El laboratorio envía los resultados a Servicios Centrales, en donde los introducen en Semaga.
  - Con los resultados en Semaga el SVO puede finalizar las reses en el proceso "Pendientes de Resultado" y mandarlas a Expedición.

## 2. Carga de muestras

#### Fichero de datos

Cada día antes de la remisión de las muestras al Laboratorio la empresa deberá enviar un archivo informatizado con los datos que se mencionan a continuación al Servicio Veterinario Oficial para que lo valide y entregue a la empresa la hoja de muestras que debe acompañar a las mismas.

El fichero con los datos puede ser de dos tipos, una hoja excel o un archivo de texto plano.

### Fichero Excel

Debe incluir dos columnas, la primera con el crotal y la segunda con el número de muestra correspondiente al crotal:

| Crotal         | muestra   |
|----------------|-----------|
| ES041104925634 | 120100135 |
| ES041104925638 | 120100136 |
| ES057454436887 | 120100137 |

Importante: Los datos deben estar registrados en la primera hoja del fichero excel.

## Fichero de texto plano

Debe incluir la misma información que la indicada para la hoja excel, pero en este caso cada línea del fichero de texto contendrá un par crotal-muestra, separados ambos por un tabulador.

ES041104925634→120100135 ES041104925638→120100136 ES057454436887→120100137 (El símbolo → hace referencia a un tabulador)

#### Notas:

- En los dos casos, excel y texto, las cabeceras de los datos son opcionales, es decir, no es necesario incluir la palabras crotal y muestra como cabeceras de los datos.
- Las muestras en el fichero (NO EN LOS BOTES) pueden codificarse con el formato AAMMNNNNN o bien con el número de muestra sencillo, es decir, considerando el ejemplo anterior también sería válido :

| Crotal         | muestra |
|----------------|---------|
| ES041104925634 | 135     |
| ES041104925638 | 136     |
| ES057454436887 | 137     |

• Si a una res no se le puede tomar muestra debe indicarse mediante un 0 (cero) en el valor de la muestra de dicha res.

### Proceso de carga de fichero

Para el ejemplo suponemos que tenemos las siguientes reses en Postmortem en el momento en el que el matadero entrega el fichero con las muestras asignadas:

| LISTADO DE REXISTROS                |                |                  |                  |               |                         |  |  |  |  |  |
|-------------------------------------|----------------|------------------|------------------|---------------|-------------------------|--|--|--|--|--|
|                                     |                |                  |                  | 6 elementos   | atopados. Páxina 1 de 1 |  |  |  |  |  |
| CANAL                               | CROTAL         | DESTINO          | PAÍS             | IDADE (MESES) | DATA SACRIFICIO         |  |  |  |  |  |
| 279                                 | ES001108314006 | Expedición Total | C.A. GALICIA     | 9             | 26/04/2012 10:40        |  |  |  |  |  |
| 278                                 | ES070306101107 | Expedición Total | C.A. de ASTURIAS | 46            | 26/04/2012 10:40        |  |  |  |  |  |
| 277                                 | ES031103973419 | Intervención EEB | C.A. GALICIA     | 192           | 26/04/2012 10:40        |  |  |  |  |  |
| 276                                 | ES030303764120 | Intervención EEB | C.A. de ASTURIAS | 88            | 26/04/2012 10:40        |  |  |  |  |  |
| 275                                 | ES041106234330 | Intervención EEB | C.A. GALICIA     | 81            | 26/04/2012 10:40        |  |  |  |  |  |
| 274                                 | ES021105273028 |                  | C.A. GALICIA     | 106           | 26/04/2012 10:40        |  |  |  |  |  |
| 6 elementos atopados. Páxina 1 de 1 |                |                  |                  |               |                         |  |  |  |  |  |
|                                     |                |                  |                  |               | REXEITAR                |  |  |  |  |  |

Para importar las muestras habrá que acceder a la pantalla de importación de muestras desde el menú o desde el acceso directo en la pantalla de inicio:

| Expandir Contraer            | During                                           |                                                                     | Describe          |           | 0 h            | ! /                | T              | le e         |  |
|------------------------------|--------------------------------------------------|---------------------------------------------------------------------|-------------------|-----------|----------------|--------------------|----------------|--------------|--|
| Inicio                       | Procesos                                         | 5                                                                   | Decomiso          | 5         | Anot           | acions             | Inmobilizad    | las          |  |
| Administración               | <b>T</b>                                         |                                                                     | _                 |           |                |                    |                |              |  |
| Procesos                     | Tareras pe                                       | endentes                                                            | 5                 |           |                |                    |                |              |  |
| <b></b> Rexistro             | Benestar anima                                   | Benestar animal: Pendente Rexistrar benestar animal Sen incidencias |                   |           |                |                    |                |              |  |
| 🛨 Documental                 | Finalización pos                                 | Finalización postmortem: Pendente Finalizar postmortem              |                   |           |                |                    |                |              |  |
| ∀isual                       | Situación                                        | Situación de procesos                                               |                   |           |                |                    |                |              |  |
| Gacrificio                   |                                                  |                                                                     |                   |           |                |                    |                |              |  |
| Post-Mortem                  | Primeiro canal asignado: 274 26/04/2012 10:40:20 |                                                                     |                   |           |                |                    |                |              |  |
| Buscar                       | Reses sacrificad                                 | las: 6                                                              | 20/04/2012 10:40: | 9         |                |                    |                |              |  |
| Finalizar                    | Reses pendente                                   | s de sacrifici                                                      | <b>p:</b> 98      |           |                |                    |                |              |  |
| 🕀 Pendentes de Resultado 🛛 🥖 |                                                  |                                                                     |                   |           |                |                    | Dandantas      |              |  |
|                              |                                                  | Rexistro                                                            | Documental        | Visual    | Sacrificio     | Postmortem         | Resultado      | Expedición   |  |
| 🕀 Benestar Animal            | Hoxe                                             | 0                                                                   | 0                 | 0         | 0              | 0                  | 0              | 0            |  |
| Mostras                      | Anteriores                                       | 0                                                                   | 34                | 34        | 30             | 6                  | 4              | 10           |  |
| 💽 Importación mostras        | Total                                            | 0                                                                   | 34                | 34        | 30             | 6                  | 4              | 10           |  |
| Informes                     |                                                  |                                                                     |                   |           |                |                    |                |              |  |
| Actas                        | Accesos di                                       | irectos                                                             | 1                 |           |                |                    |                |              |  |
| SSCC                         |                                                  |                                                                     |                   |           |                |                    |                |              |  |
| Saír                         | Importación de                                   | rexistro (In                                                        | nportación de m   | ostras) F | olla de inspec | ción manual 🛛 List | ado de cabezas | Libro de sac |  |

En la pantalla nos aparece lo siguiente:

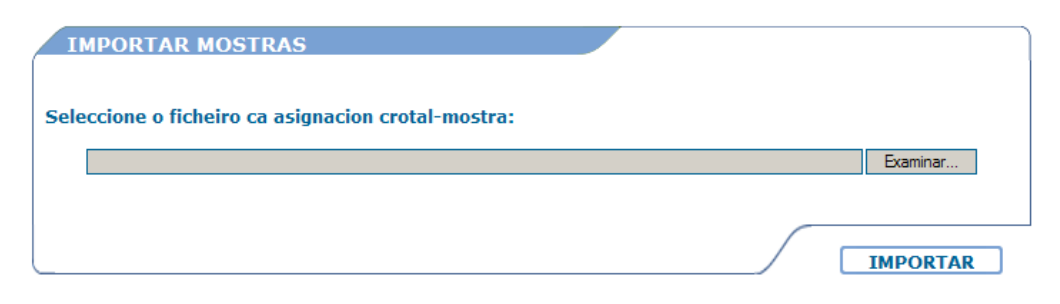

Pulsamos **Examinar** y localizamos en el disco el archivo con las muestras en el ordenador o pendrive en donde se encuentre el fichero:

| Elegir archivos p                                       | ara cargar                               |                     |          | ? ×               |
|---------------------------------------------------------|------------------------------------------|---------------------|----------|-------------------|
| Buscar en:                                              | 🗀 Muestras                               | •                   | G 🔌 📂 🖽• |                   |
| Documentos<br>reciertes<br>Escritorio<br>Mis documentos | Muestras.txt                             |                     |          |                   |
| Mi PC                                                   | Nombre: Muestras.tx<br>Tipo: Todos los a | t<br>irchivos (*.*) | <b>•</b> | Abrir<br>Cancelar |

Localizado el fichero pulsamos IMPORTAR:

| IMPORTAR MOSTRAS                                                                            |          |
|---------------------------------------------------------------------------------------------|----------|
| Seleccione o ficheiro ca asignacion crotal-mostra:                                          |          |
| $\label{eq:C:Documents} C:\Documents and Settings\sgombar\Escritorio\Muestras\Muestras.txt$ | Examinar |
|                                                                                             |          |
|                                                                                             | IMPORTAR |

Si los datos son correctos se mostrará la relación de muestras a importar antes de guardarla:

| Mostras procesadas: 4                               | Primeira m        | ostra: 601 | Ultima mostra: 604          |
|-----------------------------------------------------|-------------------|------------|-----------------------------|
|                                                     |                   |            |                             |
|                                                     |                   |            |                             |
| [                                                   | GARDAR            | CANCELAR   |                             |
|                                                     |                   |            |                             |
|                                                     |                   |            |                             |
|                                                     |                   |            |                             |
| CROTAL                                              |                   |            | MOSTRA                      |
| CROTAL<br>ES021105273                               | 028               |            | <b>MOSTRA</b><br>601        |
| CROTAL<br>ES021105273<br>ES041106234                | 028<br>330        |            | MOSTRA<br>601<br>602        |
| CROTAL<br>ES021105273<br>ES041106234<br>ES030303764 | 028<br>330<br>120 |            | MOSTRA<br>601<br>602<br>603 |

Si se pulsa GUARDAR se guardan los datos en el sistema, mientras que si pulsamos CANCELAR se cancela la importación.

| DATOS                 |                      |                    |
|-----------------------|----------------------|--------------------|
| Mostras procesadas: 4 | Primeira mostra: 601 | Última mostra: 604 |

#### Gardáronse correctamente os datos

| CROTAL         | MOSTRA |
|----------------|--------|
| ES021105273028 | 601    |
| ES041106234330 | 602    |
| ES030303764120 | 603    |
| ES031103973419 | 604    |

En este momento las reses tendrían las muestras asignadas y al finalizar postmortem nos aparecerían en "Pendientes de Resultado", a la espera de que lleguen los resultados y se puedan pasar a "Expedición":

| IS                                  | TADO DE | REXISTROS      |                  |                            |        |           |                    |  |  |
|-------------------------------------|---------|----------------|------------------|----------------------------|--------|-----------|--------------------|--|--|
| 3 elementos atopados. Páxina 1 de 1 |         |                |                  |                            |        |           |                    |  |  |
|                                     | CANAL   | CROTAL         | DESTINO PM       | SITUACIÓN                  | MOSTRA | RESULTADO | DATA<br>SACRIFICIO |  |  |
|                                     | 277     | ES031103973419 | Intervención EEB | Entrada en Lab Agricultura | 604    |           | 26/04/2012         |  |  |
|                                     | 276     | ES030303764120 | Intervención EEB | Entrada en Lab Agricultura | 603    |           | 26/04/2012         |  |  |
|                                     | 275     | ES041106234330 | Intervención EEB | Entrada en Lab Agricultura | 602    |           | 26/04/2012         |  |  |
| 3 elementos atopados. Páxina 1 de 1 |         |                |                  |                            |        |           |                    |  |  |
|                                     |         |                |                  |                            |        | DESTINO A | UTOMÁTICO          |  |  |

En el momento en el que haya resultados se pueden quitar las reses de "Intervención EEB" seleccionándolas una a una o en conjunto y pulsando DESTINO AUTOMATICO, para que puedan pasarse a Expedición:

| A | ISTADO DE REXISTROS                 |        |                |                    |                         |        |                 |                    |  |
|---|-------------------------------------|--------|----------------|--------------------|-------------------------|--------|-----------------|--------------------|--|
|   | 3 elementos atopados. Páxina 1 de 1 |        |                |                    |                         |        |                 |                    |  |
|   |                                     | CANAL  | CROTAL         | DESTINO PM         | SITUACIÓN               | MOSTRA | RESULTADO       | DATA<br>SACRIFICIO |  |
|   |                                     | 277    | ES031103973419 | Intervención EEB   | Finalizadas Pruebas EEB | 604    | Negativa        | 26/04/2012         |  |
|   |                                     | 276    | ES030303764120 | Intervención EEB   | Finalizadas Pruebas EEB | 603    | Negativa        | 26/04/2012         |  |
|   |                                     | 275    | ES041106234330 | Intervención EEB   | Finalizadas Pruebas EEB | 602    | Negativa        | 26/04/2012         |  |
|   | 3 elementos atopados. Páxina 1 de 1 |        |                |                    |                         |        |                 |                    |  |
|   |                                     |        |                |                    |                         |        | DESTINO         | AUTOMÁTICO         |  |
|   |                                     |        |                |                    |                         |        |                 |                    |  |
|   | IST                                 | ADO DE | REXISTROS      |                    |                         |        |                 |                    |  |
|   |                                     |        |                |                    |                         | 3 elem | entos atopados. | Páxina 1 de 1      |  |
|   |                                     | CANAL  | CROTAL         | DESTINO PM         | SITUACIÓN               | MOSTRA | RESULTADO       | DATA<br>SACRIFICIO |  |
|   |                                     | 277    | ES031103973419 | Expedición Parcial | Finalizadas Pruebas EEB | 604    | Negativa        | 26/04/2012         |  |
|   |                                     | 276    | ES030303764120 | Expedición Parcial | Finalizadas Pruebas EEB | 603    | Negativa        | 26/04/2012         |  |
|   |                                     | 275    | ES041106234330 | Expedición Parcial | Finalizadas Pruebas EEB | 602    | Negativa        | 26/04/2012         |  |
|   | 3 elementos atopados. Páxina 1 de 1 |        |                |                    |                         |        |                 |                    |  |
|   | DESTINO AUTOMÁTICO                  |        |                |                    |                         |        |                 |                    |  |

Con el destino que corresponda ya se puede finalizar el proceso de Pendientes de Resultado para que pasen a Expedición.

#### Errores y advertencias en la importación

Al procesar el fichero con los datos se verifica que éstos sean correctos, mostrándose un mensaje de error o de advertencia en caso de detectar algún problema o situación que deba considerar el SVO antes de realizar la importación.

Cuando se detecta un error en el fichero se muestra el siguiente mensaje, siendo necesario corregir el fichero para poder importarlo:

| IMPORTAR MOSTRAS                                  |          |
|---------------------------------------------------|----------|
| eleccione o ficheiro ca asignacion crotal-mostra: |          |
|                                                   | Examinar |
|                                                   | IMPORTAR |
| ERROS                                             |          |
| Crotais con mostra xa asignada: ES021105273028    |          |
| Crotais con resultado xa asignado: ES021105273028 |          |

Los ERRORES para los que se muestran mensajes específicos son.

- Formato de fichero incorrecto.
- Crotales no existentes. Algún crotal del fichero no existe en la base de datos.
- **Muestras ya asignadas**. Alguna de las muestras del fichero ya está asignada a un crotal y tiene resultado.

Por otro lado hay una serie de comprobaciones que generan ADVERTENCIAS, que son avisos al SVO de algún aspecto de la importación fuera de lo normal y que debe considerar antes de guardar los datos. Las advertencias no impiden guardar los datos, los errores sí.

| DATOS                                                         |              |            |  |  |  |
|---------------------------------------------------------------|--------------|------------|--|--|--|
| Iostras procesadas: 4 Primeira mostra: 606 Última mostra: 609 |              |            |  |  |  |
| ADVERTENCIAS                                                  |              |            |  |  |  |
| Reses NON BSE con mostra: ES081                               | 107361134    |            |  |  |  |
| Reses non sacrificadas: ES0311036                             | 95281        |            |  |  |  |
| Sen Mostra: ES031102905784                                    |              |            |  |  |  |
| GARL                                                          | DAR CANCELAR |            |  |  |  |
| CROTAL                                                        |              | MOSTRA     |  |  |  |
| ES031102905784                                                |              | Sen Mostra |  |  |  |
| ES061105994879                                                |              | 606        |  |  |  |
| ES051106265187                                                |              | 607        |  |  |  |
| ES081107361134                                                |              | 608        |  |  |  |
| ES031103695281                                                |              | 609        |  |  |  |

Las ADVERTENCIAS de las que se avisa son las siguientes:

- Huecos. Que en la numeración de las muestras importadas haya huecos.
- **Edad**. Que se asigne una muestra a una res a la que por edad/pais no le corresponda hacer toma de muestra.
- **Reses EEB sin muestra en postmortem**. Si en el proceso de postmortem quedan reses EEB sin muestra que no están incluidas en el fichero.

- **Reses Antiguas**: si en el fichero hay reses sacrificadas hace 2 días o más.
- **Reses no sacrificadas**: las muestras pueden asignarse aunque las reses no estén sacrificadas (por ejemplo porque por un fallo del sistema no se hayan podido asignar), pero se avisa de este hecho.
- Orden de muestras: Si el orden de las muestras no corresponde con el de los números de canal (de interés para los mataderos en los que las muestras se asignen en el mismo orden en que se sacrifican los animales).
- **Reses sin muestra**: Cabezas a las que no se les ha podido extraer la muestra (en el fichero vienen con número de muestra igual a cero).

### Reses en Pendientes de Resultado

La importación de las muestras puede hacerse también con las reses ya pasadas al proceso Pendientes de Resultado.

En caso de que a una res no se le pueda hacer toma de muestra es en esta pantalla donde se establecerá que su destino es "Eliminación EEB – Sin muestra" para que al finalizar el proceso pueda pasar a Expedición como eliminación.

| LISTADO DE REXISTROS  |                                                   |         |                    |                       |                            |        |                   |                    |
|-----------------------|---------------------------------------------------|---------|--------------------|-----------------------|----------------------------|--------|-------------------|--------------------|
|                       | 7 elementos atopados. Páxina 1 de 1               |         |                    |                       |                            |        |                   |                    |
|                       |                                                   | CANAL   | CROTAL             | DESTINO PM            | SITUACIÓN                  | MOSTRA | RESULTADO         | DATA<br>SACRIFICIO |
|                       | ▤                                                 | 283     | ES031102905784     | Intervención EEB      | Pendiente muestreo 🗲       |        |                   | 26/04/2012         |
|                       |                                                   | 282     | ES081107361134     | Expedición Total      | Entrada en Lab Agricultura | 608    |                   | 26/04/2012         |
|                       |                                                   | 281     | ES051106265187     | Intervención EEB      | Entrada en Lab Agricultura | 607    |                   | 26/04/2012         |
|                       |                                                   | 280     | ES061105994879     | Intervención EEB      | Entrada en Lab Agricultura | 606    |                   | 26/04/2012         |
|                       |                                                   | 277     | ES031103973419     | Expedición Parcial    | Finalizadas Pruebas EEB    | 604    | Negativa          | 26/04/2012         |
|                       |                                                   | 276     | ES030303764120     | Expedición Parcial    | Finalizadas Pruebas EEB    | 603    | Negativa          | 26/04/2012         |
|                       |                                                   | 275     | ES041106234330     | Expedición Parcial    | Finalizadas Pruebas EEB    | 602    | Negativa          | 26/04/2012         |
|                       |                                                   |         |                    |                       |                            | 7 elem | entos atopados. I | Páxina 1 de 1      |
|                       | DESTINO AUTOMÁTICO                                |         |                    |                       |                            |        |                   |                    |
|                       | REX                                               | ISTRO S | <b>ELECCIONADO</b> |                       |                            |        |                   |                    |
| Crotal ES031102905784 |                                                   |         |                    |                       |                            |        |                   |                    |
|                       | Destino Intervención EEB                          |         |                    |                       |                            |        |                   |                    |
| Expedición Total      |                                                   |         |                    |                       |                            |        |                   |                    |
|                       | Observacións Eliminación<br>Intervención Cautelar |         |                    |                       |                            |        |                   |                    |
|                       |                                                   |         | Eliminació         | ión EEB               |                            |        |                   |                    |
|                       |                                                   |         | Eliminació         | n EEB - Sin Muestra • | andeiro (CSG)              |        |                   |                    |

Por otra parte como se ve en la captura anterior en el caso de que a una res a la que por edad no le corresponda la toma de muestra se le realice la toma por decisión del SVO también aparecerá en esta pantalla a la espera de ontener resultado.

Finalmente, las reses en "Intervención Cautelar" en postmortem mantendrán dicho estado al pasar a Pendientes de Resultado.

# 3. Envío de muestras

Con las muestras asignadas se genera la hoja de muestras (la antigua hoja de cabezas ETTs):

| Expandir Contraer                        | INFORME DE CABEZAS (ETT's)        |                                          |
|------------------------------------------|-----------------------------------|------------------------------------------|
| <b>H</b> Inicio                          |                                   |                                          |
|                                          |                                   | Dest. Fax Sen destinatario 💌             |
| Procesos                                 | Data Sacrificio: Dende 26/04/2012 | Ata 26/04/2012                           |
| Informes                                 | Data Sacrificio: Denac 20/04/2012 | 20/04/2012                               |
| ▲ Xeral                                  | Canal Sacrificio: Dende           | Ata                                      |
| Decomisos                                |                                   |                                          |
| 💽 Inmobilizadas                          |                                   | L. L. L. L. L. L. L. L. L. L. L. L. L. L |
| ▲Lista de cabezas (ETT's)                | Observación:                      |                                          |
| <ul> <li>Benestar Animal</li> </ul>      |                                   |                                          |
| <ul> <li>Libro de sacrificios</li> </ul> |                                   |                                          |
| Libro de decomisos                       |                                   |                                          |
|                                          |                                   |                                          |
| <b>∃</b> SSCC                            |                                   |                                          |
| ⊞Saír                                    |                                   |                                          |

## Siendo la hoja generada ésta:

|                           | Produción<br>mediante o método I | Animal de Ga<br>dexx Herd Chek ou calqu | licia - Lugo para ar<br>era outra das probas rápidas auto | nálise de EETs<br>prizadas pola Unión Europea                         |  |
|---------------------------|----------------------------------|-----------------------------------------|-----------------------------------------------------------|-----------------------------------------------------------------------|--|
| MATADOIRO: M.F. Montellos |                                  | DATA: 2004/2012-2004/2012               |                                                           | N DE FOLLA: M                                                         |  |
| -                         | Nº DE MOSTRA                     | ESPECIE                                 | (meses)                                                   | OBSERVACIÓNS                                                          |  |
| 1                         | 120100601                        | BOVINA                                  | 106                                                       |                                                                       |  |
| 2                         | 120100602                        | BOVINA                                  | 81                                                        |                                                                       |  |
| 3                         | 120100603                        | BOVINA                                  | 88                                                        |                                                                       |  |
| 4                         | 120100604                        | BOVINA                                  | 192                                                       |                                                                       |  |
| 5                         | 120100606                        | BOVINA                                  | 88                                                        |                                                                       |  |
| 6                         | 120100607                        | BOVINA                                  | 82                                                        |                                                                       |  |
| 7                         | 120100608                        | BOVINA                                  | 55                                                        |                                                                       |  |
|                           |                                  |                                         |                                                           |                                                                       |  |
| Observ                    | acións:<br>e do establecemento:  | Respor                                  | sable do transporte:                                      | Supervisado por<br>Inspector Veterinario Oficial de<br>Saúde Pública: |  |

## 4. Generación de listado de reses EEB

Es posible generar tras el registro de los animales una excel con los datos de las reses a las que hay qur tomar muestra, para ello se accede a la pantalla de Exportación en el proceso de Registro:

| Expandir Contraer          | EXPORTAR RESES            |                |                 |
|----------------------------|---------------------------|----------------|-----------------|
| <b>H</b> Inicio            |                           |                |                 |
| <b>Administración</b>      |                           |                |                 |
| Procesos                   | Formato Excel             | <b>•</b>       |                 |
| Rexistro                   | Deter Dende Device (2010  |                |                 |
| <ul> <li>Buscar</li> </ul> | Data: Dende 26/04/2012    |                | Ata 26/04/2012  |
| Novo                       | Datas                     |                |                 |
| Importar                   | Datos                     | _              | _               |
| Exportar                   | I Crotal                  | Data Rexistro  | Raza            |
| Finalizar                  | CEA Propietario           | CEA Entrador   | Referencia      |
|                            | Data Nacemento            | Provincia      | Sexo            |
|                            |                           |                |                 |
|                            | Num. Certif. Veterinario  | Observacions   |                 |
|                            | Data Sacrificio           | 🗆 País         | CSG             |
| ⊕ Pendentes de Resultado   | Estado Recepción          | 🗖 Número Canal | □ Mostra        |
|                            |                           |                | Marcar Todos    |
| 🕀 Benestar Animal          |                           |                |                 |
|                            | Incluir soamente reses EE | EB             |                 |
| + Informes                 |                           |                |                 |
| + Actas                    |                           |                | 1               |
| ∃sscc                      |                           |                | ¥               |
| <b>∃</b> Saír              |                           |                | LIMPAR EXPORTAR |
|                            |                           |                |                 |

Al pulsar el botón Exportar con las opciones indicadas seleccionadas se generará una hoja excel con los crotales registrados en la fecha indicada a los que les corresponde la toma de muestra.

Esto solo se hará en aquellos casos en los que la gerencia del matadero tenga problemas con su aplicación informática y no puede generar el fichero de muestras.